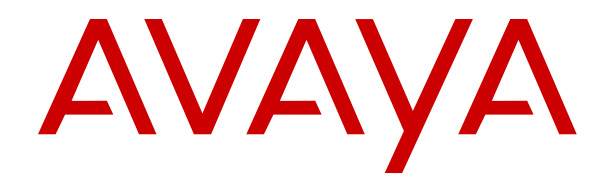

# **Using Avaya Workspaces for Elite**

Release 3.6.1 Issue 1 July 2019

#### Notice

While reasonable efforts have been made to ensure that the information in this document is complete and accurate at the time of printing, Avaya assumes no liability for any errors. Avaya reserves the right to make changes and corrections to the information in this document without the obligation to notify any person or organization of such changes.

#### **Documentation disclaimer**

"Documentation" means information published in varying mediums which may include product information, operating instructions and performance specifications that are generally made available to users of products. Documentation does not include marketing materials. Avaya shall not be responsible for any modifications, additions, or deletions to the original published version of Documentation unless such modifications, additions, or deletions were performed by or on the express behalf of Avaya. End User agrees to indemnify and hold harmless Avaya, Avaya's agents, servants and employees against all claims, lawsuits, demands and judgments arising out of, or in connection with, subsequent modifications, additions or deletions to this documentation, to the extent made by End User.

#### Link disclaimer

Avaya is not responsible for the contents or reliability of any linked websites referenced within this site or Documentation provided by Avaya. Avaya is not responsible for the accuracy of any information, statement or content provided on these sites and does not necessarily endorse the products, services, or information described or offered within them. Avaya does not guarantee that these links will work all the time and has no control over the availability of the linked pages.

#### Warranty

Avaya provides a limited warranty on Avaya hardware and software. Refer to your sales agreement to establish the terms of the limited warranty. In addition, Avaya's standard warranty language, as well as information regarding support for this product while under warranty is available to Avaya customers and other parties through the Avaya Support website: <u>https://support.avaya.com/helpcenter/</u> <u>getGenericDetails?detailId=C20091120112456651010</u> under the link

getGenericDetails?detailId=C20091120112456651010 under the link "Warranty & Product Lifecycle" or such successor site as designated by Avaya. Please note that if You acquired the product(s) from an authorized Avaya Channel Partner outside of the United States and Canada, the warranty is provided to You by said Avaya Channel Partner and not by Avaya.

"Hosted Service" means an Avaya hosted service subscription that You acquire from either Avaya or an authorized Avaya Channel Partner (as applicable) and which is described further in Hosted SAS or other service description documentation regarding the applicable hosted service. If You purchase a Hosted Service subscription, the foregoing limited warranty may not apply but You may be entitled to support services in connection with the Hosted Service as described further in your service description documents for the applicable Hosted Service. Contact Avaya or Avaya Channel Partner (as applicable) for more information.

#### **Hosted Service**

THE FOLLOWING APPLIES ONLY IF YOU PURCHASE AN AVAYA HOSTED SERVICE SUBSCRIPTION FROM AVAYA OR AN AVAYA CHANNEL PARTNER (AS APPLICABLE), THE TERMS OF USE FOR HOSTED SERVICES ARE AVAILABLE ON THE AVAYA WEBSITE, HTTPS://SUPPORT.AVAYA.COM/LICENSEINFO UNDER THE LINK "Avaya Terms of Use for Hosted Services" OR SUCH SUCCESSOR SITE AS DESIGNATED BY AVAYA, AND ARE APPLICABLE TO ANYONE WHO ACCESSES OR USES THE HOSTED SERVICE. BY ACCESSING OR USING THE HOSTED SERVICE, OR AUTHORIZING OTHERS TO DO SO, YOU, ON BEHALF OF YOURSELF AND THE ENTITY FOR WHOM YOU ARE DOING SO (HEREINAFTER REFERRED TO INTERCHANGEABLY AS "YOU" AND "END USER"), AGREE TO THE TERMS OF USE. IF YOU ARE ACCEPTING THE TERMS OF USE ON BEHALF A COMPANY OR OTHER LEGAL ENTITY, YOU REPRESENT THAT YOU HAVE THE AUTHORITY TO BIND SUCH ENTITY TO THESE TERMS OF USE. IF YOU DO NOT HAVE SUCH AUTHORITY, OR IF YOU DO NOT WISH TO ACCEPT THESE TERMS OF USE, YOU MUST NOT ACCESS OR USE THE HOSTED SERVICE OR AUTHORIZE ANYONE TO ACCESS OR USE THE HOSTED SERVICE.

#### Licenses

THE SOFTWARE LICENSE TERMS AVAILABLE ON THE AVAYA WEBSITE. HTTPS://SUPPORT.AVAYA.COM/LICENSEINFO UNDER THE LINK "AVAYA SOFTWARE LICENSE TERMS (Avaya Products)" OR SUCH SUCCESSOR SITE AS DESIGNATED BY AVAYA, ARE APPLICABLE TO ANYONE WHO DOWNLOADS, USES AND/OR INSTALLS AVAYA SOFTWARE, PURCHASED FROM AVAYA INC., ANY AVAYA AFFILIATE, OR AN AVAYA CHANNEL PARTNER (AS APPLICABLE) UNDER A COMMERCIAL AGREEMENT WITH AVAYA OR AN AVAYA CHANNEL PARTNER. UNLESS OTHERWISE AGREED TO BY AVAYA IN WRITING AVAYA DOES NOT EXTEND THIS LICENSE IF THE SOFTWARE WAS OBTAINED FROM ANYONE OTHER THAN AVAYA, AN AVAYA AFFILIATE OR AN AVAYA CHANNEL PARTNER; AVAYA RESERVES THE RIGHT TO TAKE LEGAL ACTION AGAINST YOU AND ANYONE ELSE USING OR SELLING THE SOFTWARE WITHOUT A LICENSE. BY INSTALLING, DOWNLOADING OR USING THE SOFTWARE, OR AUTHORIZING OTHERS TO DO SO, YOU, ON BEHALF OF YOURSELF AND THE ENTITY FOR WHOM YOU ARE INSTALLING, DOWNLOADING OR USING THE SOFTWARE (HEREINAFTER REFERRED TO INTERCHANGEABLY AS "YOU" AND "END USER"), AGREE TO THESE TERMS AND CONDITIONS AND CREATE A BINDING CONTRACT BETWEEN YOU AND AVAYA INC. OR THE APPLICABLE AVAYA AFFILIATE ("AVAYA").

Avaya grants You a license within the scope of the license types described below, with the exception of Heritage Nortel Software, for which the scope of the license is detailed below. Where the order documentation does not expressly identify a license type, the applicable license will be a Designated System License as set forth below in the Designated System(s) License (DS) section as applicable. The applicable number of licenses and units of capacity for which the license is granted will be one (1), unless a different number of licenses or units of capacity is specified in the documentation or other materials available to You. "Software" means computer programs in object code, provided by Avaya or an Avaya Channel Partner, whether as stand-alone products, pre-installed on hardware products, and any upgrades, updates, patches, bug fixes, or modified versions thereto. "Designated Processor" means a single stand-alone computing device. "Server" means a set of Designated Processors that hosts (physically or virtually) a software application to be accessed by multiple users. "Instance" means a single copy of the Software executing at a particular time: (i) on one physical machine; or (ii) on one deployed software virtual machine ("VM") or similar deployment.

#### License types

Designated System(s) License (DS). End User may install and use each copy or an Instance of the Software only: 1) on a number of Designated Processors up to the number indicated in the order; or 2) up to the number of Instances of the Software as indicated in the order, Documentation, or as authorized by Avaya in writing. Avaya may require the Designated Processor(s) to be identified in the order by type, serial number, feature key, Instance, location or other specific designation, or to be provided by End User to Avaya through electronic means established by Avaya specifically for this purpose.

Concurrent User License (CU). End User may install and use the Software on multiple Designated Processors or one or more Servers, so long as only the licensed number of Units are accessing and using the Software at any given time. A "Unit" means the unit on which Avaya, at its sole discretion, bases the pricing of its licenses and can be, without limitation, an agent, port or user, an e-mail or voice mail account in the name of a person or corporate function (e.g., webmaster or helpdesk), or a directory entry in the administrative database utilized by the Software that permits one user to interface with the Software. Units may be linked to a specific, identified Server or an Instance of the Software.

#### Heritage Nortel Software

"Heritage Nortel Software" means the software that was acquired by Avaya as part of its purchase of the Nortel Enterprise Solutions Business in December 2009. The Heritage Nortel Software is the software contained within the list of Heritage Nortel Products located at <u>https://support.avaya.com/LicenseInfo</u> under the link "Heritage Nortel Products" or such successor site as designated by Avaya. For Heritage Nortel Software, Avaya grants Customer a license to use Heritage Nortel Software provided hereunder solely to the extent of the authorized activation or authorized usage level, solely for the purpose specified in the Documentation, and solely as embedded in, for execution on, or for communication with Avaya equipment. Charges for Heritage Nortel Software may be based on extent of activation or use authorized as specified in an order or invoice.

#### Copyright

Except where expressly stated otherwise, no use should be made of materials on this site, the Documentation, Software, Hosted Service, or hardware provided by Avaya. All content on this site, the documentation, Hosted Service, and the product provided by Avaya including the selection, arrangement and design of the content is owned either by Avaya or its licensors and is protected by copyright and other intellectual property laws including the sui generis rights relating to the protection of databases. You may not modify, copy, reproduce, republish, upload, post, transmit or distribute in any way any content, in whole or in part, including any code and software unless expressly authorized by Avaya. Unauthorized reproduction, transmission, dissemination, storage, and or use without the express written consent of Avaya can be a criminal, as well as a civil offense under the applicable law.

#### Virtualization

The following applies if the product is deployed on a virtual machine. Each product has its own ordering code and license types. Unless otherwise stated, each Instance of a product must be separately licensed and ordered. For example, if the end user customer or Avaya Channel Partner would like to install two Instances of the same type of products, then two products of that type must be ordered.

#### **Third Party Components**

"Third Party Components" mean certain software programs or portions thereof included in the Software or Hosted Service may contain software (including open source software) distributed under third party agreements ("Third Party Components"), which contain terms regarding the rights to use certain portions of the Software ("Third Party Terms"). As required, information regarding distributed Linux OS source code (for those products that have distributed Linux OS source code) and identifying the copyright holders of the Third Party Components and the Third Party Terms that apply is available in the products, Documentation or on Avaya's website at: https:// support.avaya.com/Copyright or such successor site as designated by Avaya. The open source software license terms provided as Third Party Terms are consistent with the license rights granted in these Software License Terms, and may contain additional rights benefiting You, such as modification and distribution of the open source software. The Third Party Terms shall take precedence over these Software License Terms, solely with respect to the applicable Third Party Components to the extent that these Software License Terms impose greater restrictions on You than the applicable Third Party Terms

The following applies only if the H.264 (AVC) codec is distributed with the product. THIS PRODUCT IS LICENSED UNDER THE AVC PATENT PORTFOLIO LICENSE FOR THE PERSONAL USE OF A CONSUMER OR OTHER USES IN WHICH IT DOES NOT RECEIVE REMUNERATION TO (i) ENCODE VIDEO IN COMPLIANCE WITH THE AVC STANDARD ("AVC VIDEO") AND/OR (ii) DECODE AVC VIDEO THAT WAS ENCODED BY A CONSUMER ENGAGED IN A PERSONAL ACTIVITY AND/OR WAS OBTAINED FROM A VIDEO PROVIDER LICENSED TO PROVIDE AVC VIDEO. NO LICENSE IS GRANTED OR SHALL BE IMPLIED FOR ANY OTHER USE. ADDITIONAL INFORMATION MAY BE OBTAINED FROM MPEG LA, L.C. SEE HTTP://WWW.MPEGLA.COM.

#### Service Provider

THE FOLLOWING APPLIES TO AVAYA CHANNEL PARTNER'S HOSTING OF AVAYA PRODUCTS OR SERVICES. THE PRODUCT OR HOSTED SERVICE MAY USE THIRD PARTY COMPONENTS SUBJECT TO THIRD PARTY TERMS AND REQUIRE A SERVICE PROVIDER TO BE INDEPENDENTLY LICENSED DIRECTLY FROM THE THIRD PARTY SUPPLIER. AN AVAYA CHANNEL PARTNER'S HOSTING OF AVAYA PRODUCTS MUST BE AUTHORIZED IN WRITING BY AVAYA AND IF THOSE HOSTED PRODUCTS USE OR EMBED CERTAIN THIRD PARTY SOFTWARE, INCLUDING BUT NOT LIMITED TO MICROSOFT SOFTWARE OR CODECS, THE AVAYA CHANNEL PARTNER IS REQUIRED TO INDEPENDENTLY OBTAIN ANY APPLICABLE LICENSE AGREEMENTS, AT THE AVAYA CHANNEL PARTNER'S EXPENSE, DIRECTLY FROM THE APPLICABLE THIRD PARTY SUPPLIER.

WITH RESPECT TO CODECS, IF THE AVAYA CHANNEL PARTNER IS HOSTING ANY PRODUCTS THAT USE OR EMBED THE H.264 CODEC OR H.265 CODEC, THE AVAYA CHANNEL PARTNER ACKNOWLEDGES AND AGREES THE AVAYA CHANNEL PARTNER IS RESPONSIBLE FOR ANY AND ALL RELATED FEES AND/OR ROYALTIES. THE H.264 (AVC) CODEC IS LICENSED UNDER THE AVC PATENT PORTFOLIO LICENSE FOR THE PERSONAL USE OF A CONSUMER OR OTHER USES IN WHICH IT DOES NOT RECEIVE REMUNERATION TO: (I ENCODE VIDEO IN COMPLIANCE WITH THE AVC STANDARD ("AVC VIDEO") AND/OR (II) DECODE AVC VIDEO THAT WAS ENCODED BY A CONSUMER ENGAGED IN A PERSONAL ACTIVITY AND/OR WAS OBTAINED FROM A VIDEO PROVIDER LICENSED TO PROVIDE AVC VIDEO. NO LICENSE IS GRANTED OR SHALL BE IMPLIED FOR ANY OTHER USE. ADDITIONAL INFORMATION FOR H.264 (AVC) AND H.265 (HEVC) CODECS MAY BE OBTAINED FROM MPEG LA, L.L.C. SEE HTTP:// WWW.MPEGLA.COM

#### **Compliance with Laws**

You acknowledge and agree that it is Your responsibility for complying with any applicable laws and regulations, including, but not limited to laws and regulations related to call recording, data privacy, intellectual property, trade secret, fraud, and music performance rights, in the country or territory where the Avaya product is used.

#### **Preventing Toll Fraud**

"Toll Fraud" is the unauthorized use of your telecommunications system by an unauthorized party (for example, a person who is not a corporate employee, agent, subcontractor, or is not working on your company's behalf). Be aware that there can be a risk of Toll Fraud associated with your system and that, if Toll Fraud occurs, it can result in substantial additional charges for your telecommunications services.

#### Avaya Toll Fraud intervention

If You suspect that You are being victimized by Toll Fraud and You need technical assistance or support, call Technical Service Center Toll Fraud Intervention Hotline at +1-800-643-2353 for the United States and Canada. For additional support telephone numbers, see the Avaya Support website: <a href="https://support.avaya.com">https://support.avaya.com</a> or such successor site as designated by Avaya.

#### **Security Vulnerabilities**

Information about Avaya's security support policies can be found in the Security Policies and Support section of <u>https://</u>support.avaya.com/security.

Suspected Avaya product security vulnerabilities are handled per the Avaya Product Security Support Flow (<u>https://</u>support.avaya.com/css/P8/documents/100161515).

#### **Downloading Documentation**

For the most current versions of Documentation, see the Avaya Support website: <u>https://support.avaya.com</u>, or such successor site as designated by Avaya.

#### **Contact Avaya Support**

See the Avaya Support website: <u>https://support.avaya.com</u> for product or Hosted Service notices and articles, or to report a problem with your Avaya product or Hosted Service. For a list of support telephone numbers and contact addresses, go to the Avaya Support website: <u>https://support.avaya.com</u> (or such successor site as designated by Avaya), scroll to the bottom of the page, and select Contact Avaya Support.

#### Trademarks

The trademarks, logos and service marks ("Marks") displayed in this site, the Documentation, Hosted Service(s), and product(s) provided by Avaya are the registered or unregistered Marks of Avaya, its affiliates, its licensors, its suppliers, or other third parties. Users are

not permitted to use such Marks without prior written consent from Avaya or such third party which may own the Mark. Nothing contained in this site, the Documentation, Hosted Service(s) and product(s) should be construed as granting, by implication, estoppel, or otherwise, any license or right in and to the Marks without the express written permission of Avaya or the applicable third party.

#### Avaya is a registered trademark of Avaya Inc.

All non-Avaya trademarks are the property of their respective owners. Linux $^{\otimes}$  is the registered trademark of Linus Torvalds in the U.S. and other countries.

### Contents

| Purpose       7         Changes in this release.       7         Support for the Traditional Chinese language.       7         Avaya Proactive Outreach Manager enhancements.       7         Chapter 2: Overview.       8         Avaya Workspaces for Elite overview.       8         Prerequisites for using Avaya Workspaces for Elite.       9         Chapter 3: Navigation.       10 |
|----------------------------------------------------------------------------------------------------|
| Changes in this release                                                                                                    |
| Support for the Traditional Chinese language                                                                                                    |
| Avaya Proactive Outreach Manager enhancements                                                                                                    |
| Chapter 2: Overview       8         Avaya Workspaces for Elite overview       8         Prerequisites for using Avaya Workspaces for Elite       9         Chapter 3: Navigation       10                                                                                                    |
| Avaya Workspaces for Elite overview                                                                                                    |
| Prerequisites for using Avaya Workspaces for Elite                                                                                                    |
| Chapter 3: Navigation                                                                                                    |
|                                                                                                    |
| Agent Workspace page 10                                                                                                    |
| Agent Workspace field descriptions                                                                                                    |
| Effect of different agent states on the Avaya Workspaces UI 14                                                                                                    |
| Keyboard shortcuts                                                                                                    |
| Chapter 4: Operations                                                                                                    |
| Logging in to Avaya Workspaces                                                                                                    |
| Changing states                                                                                                    |
| Auto answer                                                                                                    |
| Making a call                                                                                                    |
| Accepting an inbound interaction                                                                                                    |
| Using a voice interaction card                                                                                                    |
| Transferring an interaction                                                                                                    |
| Adding another agent to an interaction 21                                                                                                    |
| Calling your supervisor                                                                                                    |
| Using the address book                                                                                                    |
| Logging out of Avaya Workspaces                                                                                                    |
| Supervisor operations                                                                                                    |
| Viewing agents in a team                                                                                                    |
| Changing agent state                                                                                                    |
| Broadcasting a message to agents 26                                                                                                    |
| Outbound contacts in Avaya Workspaces for Elite                                                                                                    |
| Chapter 5: Customization 27                                                                                                    |
| Changing the work mode 27                                                                                                    |
| Connecting to the Salesforce CRM from Avaya Workspaces                                                                                                    |
| Configuring the agent state timer                                                                                                    |
| Configuring the option to remove non-numeric characters                                                                                                    |
| Configuring desktop notification settings                                                                                                    |
| Selecting the preferred language                                                                                                    |
| Chapter 6: Troubleshooting                                                                                                    |
| Internet Explorer 11 does not display the fonts correctly 31                                                                                                    |

| Avaya Workspaces does not display content      | 31 |
|------------------------------------------------|----|
| Chapter 7: Resources                           | 32 |
| Documentation                                  | 32 |
| Finding documents on the Avaya Support website | 32 |
| Avaya Documentation Portal navigation          | 33 |
| Training                                       | 34 |
| Support                                        | 35 |
| Using the Avaya InSite Knowledge Base          | 35 |

# **Chapter 1: Introduction**

### **Purpose**

This document describes how to use Avaya Workspaces for Elite routing for voice channel.

Contact Center agents and supervisors can use this document to learn how to use the features of this product.

### Changes in this release

Avaya Workspaces for Elite Release 3.6.1 includes the following changes:

### Support for the Traditional Chinese language

The current release of Avaya Workspaces supports the Traditional Chinese language.

You can select the Traditional Chinese language from the Settings page.

### **Avaya Proactive Outreach Manager enhancements**

Avaya Workspaces for Elite provides the functionality to handle Outbound contacts. With this functionality, agents sign in to Avaya Proactive Outreach Manager (POM) and Avaya Workspaces for Elite, and work with the Outbound contacts that they receive.

In this release, the Widget API Framework is extended to enhance POM interactions in Avaya Workspaces for Elite.

## **Chapter 2: Overview**

### Avaya Workspaces for Elite overview

Avaya Workspaces for Elite is a browser-based application with which you can handle customer interactions. Avaya Workspaces for Elite supports voice interactions only. The intuitive user interface provides features for toggling between multiple interactions.

Avaya Workspaces for Elite enables seamless collaboration with customers, partners, and other users within and outside the organization. It also provides relevant information to agents securely and reliably.

Avaya Workspaces for Elite displays every interaction as an interaction card. Using interaction cards, you can:

- Receive the interaction. You can accept interactions with a single click.
- Hold or resume the interaction. You can put an active voice interaction on hold when another interaction with a higher priority must be attended to.
- · Consult another agent. You can seek advice about an interaction.
- Transfer the interaction to another agent. You can send the interaction to another agent interaction area.
- Add another agent to the interaction. You can create a conference with another agent who can help resolve the customer interaction.

To enhance accessibility, Avaya Workspaces for Elite provides:

- Access to most content and controls through the keyboard.
- · Alternative text and labels to assist users with screen readers.

Avaya Workspaces for Elite supports the screen magnifier tool, such as Magnifier, to zoom in and out of its screens.

#### Features

Avaya Workspaces for Elite provides:

- A graphical representation of the customer interactions. This feature is an optional add-on, and requires custom integration.
- External webpages to complete your tasks. For example, external websites with information such as current currency exchange rates.

#### Limitations

• The pool of agent stations for Avaya Workspaces for Elite must be for use only by Avaya Workspaces for Elite users.

- Avaya Workspaces for Elite does not support digital channels.
- Avaya Workspaces for Elite supports auto answer, but with limitations. For more information, see *Deploying Avaya Workspaces for Elite*.

### **Prerequisites for using Avaya Workspaces for Elite**

- 1. Ensure that your administrator has configured Avaya Workspaces for Elite routing skills.
- 2. Get the user name and password from your supervisor.

# **Chapter 3: Navigation**

### Agent Workspace page

The Agent Workspace page has an intuitive layout that provides you a visual representation of voice interactions. Use this page to:

- · Accept interactions
- · Hold or resume interactions
- · Transfer interactions
- · Consult another agent
- · Add another agent to the interaction

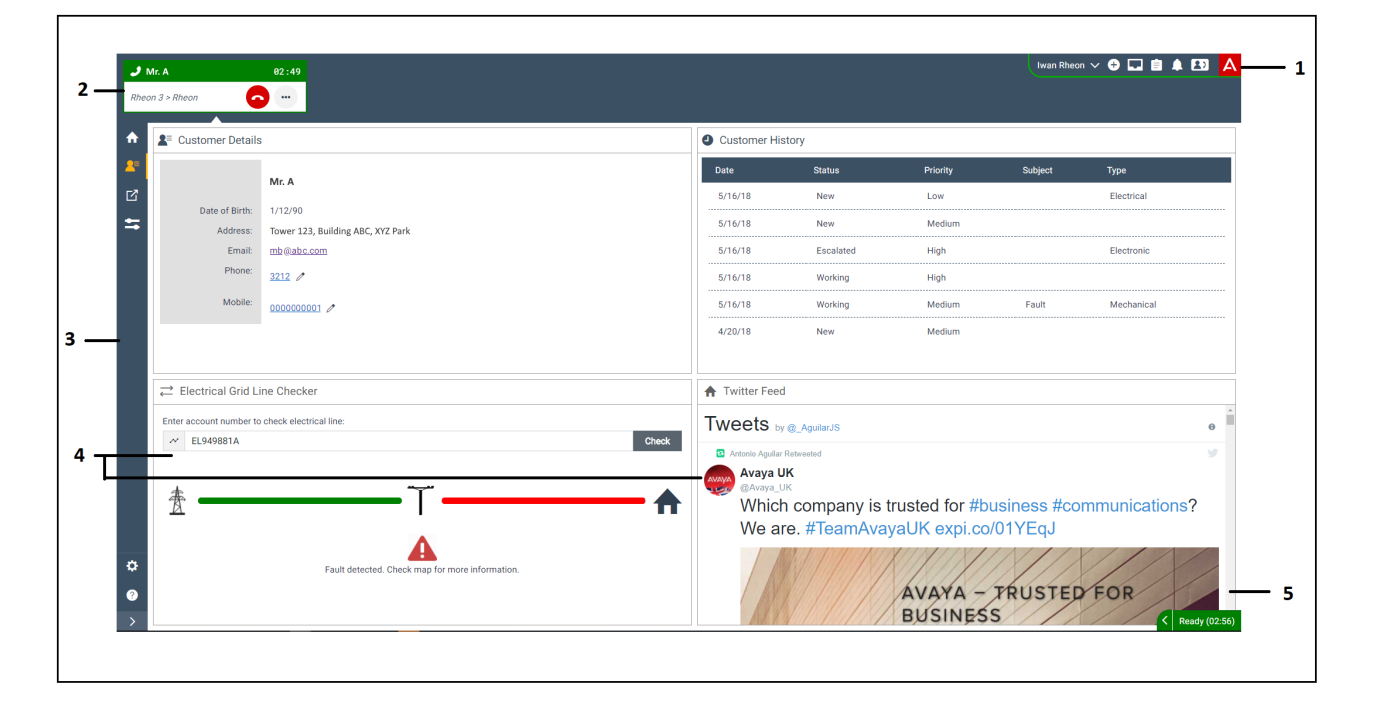

#### Figure 1: Agent Workspace page

| Number | Name                   | Description                                                                                                    |
|--------|------------------------|----------------------------------------------------------------------------------------------------|
| 1      | Agent toolbar          | Provides options for:                                                                                                    |
|        |                        | Making voice calls.                                                                                                    |
|        |                        | Viewing interaction logs.                                                                                                    |
|        |                        | Changing agent states.                                                                                                    |
|        |                        | <ul> <li>Accessing the address book.</li> </ul>                                                                                |
| 2      | Interaction area       | Displays all incoming contacts as interaction cards for the agent. The interaction cards are queued for the agent at any time. |
| 3      | Navigation menu        | Provides options for an agent to interact with the customer.                                                                   |
| 4      | Interaction widgets    | Displays information related to the interaction.                                                                               |
| 5      | Agent state<br>summary | Displays your Agent ID, the Station ID, and the current state with state timer.                                                |

#### Layout

#### Compressed layout:

The Agent Workspace page also provides the option of a compressed layout. When the administrator enables compressed layout, Avaya Workspaces minimizes the interaction area on the interface and enables more space for additional widgets. Avaya Workspaces applies this setting to all agents.

### Agent Workspace field descriptions

#### Agent toolbar

| Name               | Description                                                                              |  |
|--------------------|------------------------------------------------------------------------------------------|--|
| Enter phone number | To enter a phone number to make a voice call. The options are:                           |  |
|                    | <ul> <li>Type digits in the Phone number field and click the Call icon (2).</li> </ul>   |  |
|                    | <ul> <li>Click the Open Dialpad icon (iii) and dial the digits on the keypad.</li> </ul> |  |
|                    | ・ click the Redial icon (උ) to dial the last dialed number.                              |  |

Table continues...

| Name       | Description                                                                                                    |
|------------|----------------------------------------------------------------------------------------------------|
| Agent name | To access the following options, click <b>Start work</b> . The visual cue below the toolbar changes to green. You can then begin working on interactions.                                                                                              |
|            | <ul> <li>After Contact Work: To request for after contact work time to process<br/>the results of an interaction.</li> </ul>                                                                                                    |
|            | When you change the state to <b>After Contact Work</b> , the visual cue below the toolbar changes to blue.                                                                                                    |
|            | <ul> <li>Go Not Ready: To indicate that you are not ready to take a call. The<br/>options for the not ready state depend on the reason codes configured<br/>through Avaya Control Manager.</li> </ul>                                                  |
|            | No interactions are routed to you when you are in the not ready state.                                                                                                    |
|            | When you change the state to <b>Not Ready</b> , the visual cue below the toolbar changes to yellow.                                                                                                    |
|            | • Go Ready: To indicate that you are available to receive interactions.                                                                                                    |
|            | The <b>Go Ready</b> option is available only after you click <b>Not Ready</b> or <b>After Contact Work</b> . <b>Go Ready</b> is unavailable on the first login.                                                                                        |
|            | When you change the state from <b>Not Ready</b> to <b>Ready</b> , the yellow line below the toolbar changes to green.                                                                                                    |
|            | • Finish Work: To indicate that you have completed work for the day.                                                                                                    |
|            | When you click <b>Finish Work</b> , the visual cue below the toolbar changes to grey.                                                                                                    |
|            | • Exit: To log out and exit Avaya Workspaces. The exit screen appears. If single sign-on (SSO) is enabled and you want to immediately log on to Avaya Workspaces again, click Click here if you wish to return to return to the Activate Agent screen. |
|            | The Exit option is available only after you click Finish Work.                                                                                                    |

### Agent toolbar

| lcon       | Name            | Description                                            |
|------------|-----------------|--------------------------------------------------------|
| <b>!!</b>  | Open Dialpad    | To dial a call with a keypad.                          |
| د          | Call            | To call the number you provide.                        |
| ••         | Call mailbox    | Call the mailbox.                                      |
|            |                 | This icon is visible only when a mailbox is available. |
| <b>Å</b> † | Call supervisor | To call the supervisor.                                |

Table continues...

| lcon     | Name             | Description                                                                                                   |
|----------|------------------|----------------------------------------------------------------------------------------------------|
| Ê        | Interaction logs | To view interaction logs and notifications.                                                                   |
|          |                  | Interaction logs display the last 10 interactions.<br>Avaya Workspaces clears these logs when you log<br>out. |
|          |                  | Avaya Workspaces displays the last 15 notifications for 24 hours.                                             |
| <b>£</b> | Address book     | To view the address book.                                                                                     |

#### Interaction area

| lcon           | Name                       | Description                                                                                                    |
|----------------|----------------------------|----------------------------------------------------------------------------------------------------|
| ()             | Inbound voice interaction  | To indicate an inbound voice interaction.                                                                                                    |
| <b>ر</b> ^     | Outbound voice interaction | To indicate an outbound voice interaction.                                                                                                    |
| ر              | Accept call                | To accept an inbound voice call.                                                                                                    |
|                | Hold/Resume interaction    | To pause or resume the current interaction.                                                                                                    |
|                |                            | <ul> <li>When an active interaction goes on hold, the interaction card becomes blue.</li> </ul>                                                            |
|                |                            | <ul> <li>When an interaction on hold becomes active, the<br/>interaction card becomes green.</li> </ul>                                                    |
| #              | DTMF dial                  | To provide DTMF key inputs for IVR or voicemail.                                                                                                    |
|                |                            | The DTMF dial keypad is available only for voice interactions.                                                                                             |
| •••            | More                       | To provide more options for the interaction.                                                                                                    |
| $\rightarrow$  | Transfer                   | To transfer an active interaction to another agent.                                                                                                    |
|                |                            | When you click the Transfer icon (, Avaya)<br>Workspaces displays a field to type the extension to<br>which you want to transfer the interaction.          |
| 2 <sup>2</sup> | Consult                    | To add another agent to the interaction.                                                                                                    |
|                |                            | When you click the Consult icon ( 24), Avaya<br>Workspaces displays a field to type the extension of<br>the agent whom you want to add to the interaction. |
| <b>121</b>     | Conference                 | To add the consulted agent to the interaction and begin a conference between the consulted agent, the customer, and you.                                   |
| Ð              | Broadcast message          | To enable the supervisor to broadcast a message to agents. This message is displayed as a toast notification.                                              |
|                |                            | This icon is available only for supervisors.                                                                                                    |
| ~              | Close                      | To close the interaction.                                                                                                    |

#### Navigation menu

You can expand the navigation menu to see the description of the icons when required.

| lcon                    | Name             | Description                                                                                                    |
|-------------------------|------------------|----------------------------------------------------------------------------------------------------|
| ♠                       | Welcome Page     | To view the following widgets:                                                                                                    |
|                         |                  | <ul> <li>The Team widget that provides the list of team<br/>members and a search field.</li> </ul>                                                                                               |
|                         |                  | <ul> <li>The Welcome widget that displays the company<br/>webpage.</li> </ul>                                                                                                    |
| <b>2</b> =              | Customer Details | To view the following widgets:                                                                                                    |
|                         |                  | <ul> <li>The Customer Details widget that displays the<br/>customer contact details.</li> </ul>                                                                                                  |
|                         |                  | <ul> <li>The Interaction Details widget that displays the<br/>customer interaction channel, originating address<br/>and destination address, and time when the<br/>interaction began.</li> </ul> |
| ď                       | Screenpop        | To view the Screenpop widget.                                                                                                    |
|                         |                  | The Screenpop widget that displays external web content that you can use to complete the customer interaction. The administrator must configure the Screenpop widget on Avaya Control Manager.   |
| <b>2</b> <sup>2</sup> ≡ | My Agents        | To view the list of agents in the supervisor team and information about the agent state and interactions.                                                                                        |
|                         |                  | This icon is available only for supervisors.                                                                                                    |
| <b>‡</b>                | Settings         | To view the Settings widget.                                                                                                    |
| Ø                       | Help             | To view help content about the Avaya Workspaces application.                                                                                                    |

# Effect of different agent states on the Avaya Workspaces UI

| Agent state selected | Changed visual cue | Agent status in Status bar |
|----------------------|--------------------|----------------------------|
| Start Work           | Green              | Ready                      |
|                      |                    | Not Ready                  |
| After Contact Work   | Blue               | After Contact Work         |
|                      |                    | Not Ready                  |

Table continues...

| Agent state selected | Changed visual cue | Agent status in Status bar |
|----------------------|--------------------|----------------------------|
| Go Not Ready         | Yellow             | Reason Code                |
|                      |                    | Not Ready Pending          |
|                      |                    | Not Ready                  |
| Go Ready             | Green              | Ready Pending              |
|                      |                    | Ready                      |
| Finish Work          | Grey               | Logged Out                 |
| Not Ready Pending    | Yellow             | Not Ready Pending          |

During After Contact Work, Avaya Workspaces retains the interaction card after the interaction has ended until you dismiss it.

Avaya Workspaces also retains the interaction card after:

- Transferring an interaction.
- Completing a consulted transfer. Avaya Workspaces retains the interaction card of both the agents.
- You end the routed and direct interactions.

While an interaction card is in After Contact Work, you cannot make any change to the card. Avaya Workspaces retains the interaction card on the client side only.

#### 😒 Note:

Agent station and Avaya Workspaces go out of sync when you handle direct calls during After Contact Work and After Contact Work expires.

### **Keyboard shortcuts**

| Shortcut key | Description                             |
|--------------|-----------------------------------------|
| Ctrl+Shift+/ | Show or hide the list of shortcut keys. |
| Ctrl+Alt+,   | Open Settings Page.                     |
| Ctrl+Alt+.   | Open Help Page.                         |
| Ctrl+Alt+k   | Start Work and Go Ready.                |
| Ctrl+Shift+k | Start Work and Go Not Ready.            |
| Ctrl+Alt+I   | Finish work.                            |
| Ctrl+Alt+o   | Go Ready.                               |
| Ctrl+Alt+p   | Go Not Ready.                           |
| Ctrl+Alt+s   | After Contact Work.                     |

Table continues...

| Shortcut key           | Description                                                  |
|------------------------|--------------------------------------------------------------|
| Ctrl+Alt+x             | Exit or sign out.                                            |
| Ctrl followed by a     | Accept an interaction.                                       |
| Ctrl followed by x     | Close an interaction.                                        |
| Ctrl+Shift+h           | Hold or unhold interaction.                                  |
| Ctrl followed by h     | Toggle consult hold.                                         |
| Ctrl followed by t     | Blind transfer interaction.                                  |
| Ctrl+Shift+m           | Display the menu for more options from the interaction card. |
| Ctrl followed by d     | Display the menu for dial pad from the interaction card.     |
| Ctrl followed by c     | Display the menu for consult from the interaction card.      |
| Ctrl followed by g     | Complete the consultation as a conference.                   |
| Ctrl followed by e     | Extend ACW.                                                  |
| Ctrl followed by z     | Complete ACW.                                                |
| Widget area shortcuts  |                                                              |
| Alt+Up arrow key       | Select the previous widget.                                  |
| Alt+Down arrow key     | Select the next widget.                                      |
| Sidebar area shortcuts |                                                              |
| Ctrl followed by w     | Select the previous item on the left sidebar.                |
| Ctrl followed by s     | Select the next item on the left sidebar.                    |
| Workcard selection     |                                                              |
| Ctrl followed by .     | Select the next interaction card that can be focused.        |
| Ctrl followed by ,     | Select the previous interaction card that can be focused.    |

# **Chapter 4: Operations**

This chapter provides information about various agent and supervisor operations.

Agents can do the following:

- Logging in to Avaya Workspaces.
- Logging out of Avaya Workspaces.
- Changing state.
- Auto answering a call
- Making a call.
- Accepting an inbound interaction.
- Using a voice interaction card.
- Transferring an interaction.
- Adding another agent to an interaction.
- Calling the supervisor.
- Use the address book.

Supervisors can do the following:

- Viewing agents in a team.
- Changing agent state.
- Broadcasting messages to agents.

### Logging in to Avaya Workspaces

#### About this task

Use this procedure to log in to Avaya Workspaces to handle voice interactions.

😵 Note:

If single sign-on (SSO) is enabled, the Activate Agent screen appears immediately when you access Avaya Workspaces.

#### Before you begin

- 1. Get the Avaya Workspaces URL from your supervisor.
- 2. Ensure that the administrator selects the **Prompt agent for extension number at login** check box in Avaya Control Manager while creating the user.

#### Procedure

1. Access Avaya Workspaces by using the URL that you received from your supervisor.

The URL is in the format: https://CLUSTER-FQDN/services/ UnifiedAgentController/workspaces/#/login.

- 2. In the Username field, type your user name.
- 3. In the **Password** field, type your password.
- 4. Click Sign in.

Avaya Workspaces displays the Activate Agent screen.

- 5. In the **Profile** field, select the profile.
- 6. In the Extension field, type the extension.
- 7. Click Activate.

Avaya Workspaces displays a blank interaction area with the option to Start Work, and the Team and Welcome widgets.

8. Click Start Work.

#### 😵 Note:

If enabled by your administrator, on the interaction area you can click **Go Ready** to start work in the Ready state, or click **Go Not Ready** to start work in the Not Ready state.

This puts you in the Ready or Not Ready state for customer interactions. Avaya Workspaces queues interactions in the **Interaction** area.

### **Changing states**

#### About this task

Avaya Workspaces displays the current agent states based on the availability of agents.

The options are dynamic and the availability of a set of options depends on your current agent state. For example, if you fail to answer an alerting interaction, Avaya Workspaces sends the interaction back to the queue for another agent to work on. The application also generates a toast notification to alert the agent who missed an alerting interaction. The application then changes the status to Not Ready. To return to the Ready state, you must select **Go Ready** from the Agent toolbar.

#### Procedure

- 1. In the Agent toolbar, click your name.
- 2. Click one of the following:
  - Start Work
  - After Contact Work
  - Go Ready
  - Go Not Ready
  - Finish Work

### Auto answer

This feature enables interactions to be automatically answered.

Administrators can configure the auto answer feature on the agent or the station for interactions to be auto answered. The feature enabled for the agent overrides the station setting.

For more information about how an agent logs in when **Auto answer** is enabled, see *Deploying Avaya Workspaces for Elite*.

### Making a call

#### Procedure

Do one of the following to make a call:

- a. In the **Enter phone number** field, type a phone number or contact name. Click the Dial icon (*J*).
- b. Click the Redial icon ( $_{\mathcal{C}}$ ) to dial the last dialed number.
- c. Click the Customer Details widget and click the Dial icon (...).
- d. Address Book icon (
  ) and click the Dial icon (
  ).

### Accepting an inbound interaction

#### About this task

After you log in and start work, Avaya Workspaces displays all incoming interactions as interaction cards.

Avaya Workspaces displays widgets and sidebar options on an alerting interaction.

#### Procedure

Click the Accept call icon  $(\mathcal{J})$  to accept the interaction.

### Using a voice interaction card

#### About this task

Use this procedure to use a voice interaction card.

If the administrator has enabled the appropriate configuration in Avaya Control Manager, after you accept the interaction, the Screenpop feature does one of the following:

- Opens a new browser window with the configured external website.
- Brings the screenpop widget in focus.
- Displays the screenpop widget and then opens any external screenpops that are configured.

#### Procedure

1. When a voice interaction card is alerting, click the Accept icon  $(\mathbf{J})$  to accept the interaction.

Avaya Workspaces displays the Customer Details and Interaction Details widgets when the call is alerting.

- To view the customer information, click the Customer Details widget (
- To access an external website configured for Screenpop, click the Screenpop widget (↗).
- To put the interaction on hold, click the Hold icon (II). To unhold the interaction, click the icon again.
- To view information about the interaction, click the ... icon, and then the Interaction **Details** menu.
- 2. Click the icon to close the interaction.

### Transferring an interaction

#### About this task

Use this procedure to transfer an interaction to another agent to provide improved customer service.

Note:

The Salesforce menu appears only if you are connected to Salesforce. The Enterprise Directory menu is disabled if address book integration with LDAP is not configured.

#### Procedure

- 1. On the interaction card, click the Transfer icon  $(\rightleftharpoons)$ .
- 2. To transfer a voice interaction to another agent, do one of the following:
  - In the Enter Extension field, type the extension to which you want to transfer the voice interaction and click the Dial icon ().
  - In the **Team**, **Enterprise Directory**, or **Salesforce** menu, search for and click the name of the agent to whom you want to transfer the voice interaction.

#### 😵 Note:

The search menu returns a maximum of 10 results. If your search return more than 10 matches, refine your search for a better match. The search list only returns contacts that have at least 1 phone number.

#### Result

Avaya Workspaces transfers the interaction to the default number of the agent provided, and clears the interaction from the interaction area.

### Adding another agent to an interaction

#### About this task

Use this procedure to add another agent to the interaction.

When you consult the agent, Avaya Workspaces places the interaction with the customer on hold. After you speak to the other agent, you can resume the conversation.

#### 😵 Note:

The Salesforce menu appears only if you are connected to Salesforce. The Enterprise Directory menu is disabled if address book integration with LDAP is not configured.

#### Procedure

- 1. In a voice interaction card, click the Consult icon (24).
- 2. Do one of the following:
  - In the Enter Extension field, type the extension to which you want to transfer the voice interaction and click the Dial icon (.).
  - In the **Team**, **Enterprise Directory**, or **Salesforce** menu, search for and click the name of the agent to whom you want to transfer the voice interaction.

#### 😵 Note:

The search menu returns a maximum of 10 results. If your search return more than 10 matches, refine your search for a better match. The search list only returns contacts that have at least 1 phone number.

Avaya Workspaces makes an outbound voice call to the extension that you provided.

Avaya Workspaces displays a new interaction card joined to the existing interaction card with options to resume, hold, or transfer the call, or start a conference call.

- 3. Click one of the following:
  - Hold icon (III): To resume the interaction that was on hold.
  - Conference (12): To add the agent to the interaction.
  - Transfer ( $\rightleftharpoons$ ): To transfer the call to the agent whom you consulted.

### Calling your supervisor

#### About this task

Use this procedure to call your supervisor to consult about a customer or create a conference call with the customer. Avaya Workspaces uses the supervisor number configured in Avaya Control Manager. To create a conference call, see, "Adding another agent to an interaction"

You can also use the Request Supervisor feature that requests the supervisor through the supervisor Agent ID and not the phone extension. You can use this feature only when the supervisor is in the **Ready** state.

#### Before you begin

1. Place the customer on hold by clicking the Hold icon.

Avaya Workspaces displays an error if you fail to do this.

#### Procedure

On the Agent toolbar, click the Supervisor icon (\*).

Avaya Workspaces makes an outbound voice call to the supervisor, and the supervisor is alerted.

### Using the address book

#### About this task

This procedure describes the tasks you can perform using the Avaya Workspaces address book, such as searching for a contact, viewing an enterprise contact's profile, or using click to call.

The address book tab separates your Team contacts from your Enterprise Directory (LDAP) contacts. If you connect to Salesforce, the Salesforce tab appears on the address book.

#### 😵 Note:

The address book closes automatically when an incoming interaction arrives.

#### Before you begin

- Ensure that your administrator has configured the address book integration with LDAP, if required.
- Connect to Salesforce using Avaya Workspaces settings, if required.

#### Procedure

1. On the Agent toolbar, click the Address Book icon (

The Address Book opens.

2. To search for a contact on either the **Address Book** or **Salesforce** tab, in the **Search contacts** field, type the search text. You can search for a contact by name, number, department, or email address.

The results appear in the results list. The address book can return a maximum of 25 results. If your search returns more than 25 results, Avaya Workspaces prompts you to refine your search.

- 3. To view the profile of a contact, click on the contact's name from the results list.
- 4. If you click on a phone number associated with the profile, you can choose to dial the number immediately, add the number to the **Enter phone number** field, or copy the number to the clipboard.
- 5. Click Back to return to the Address Book tab.
- To click to call for an address book contact, click the Dial icon () that appears beside a contact in the address book list. If you hover over the Dial icon (), Avaya Workspaces displays the number to call.

#### 😵 Note:

The Dial icon () appears only if you have voice capabilities, and the contact has an associated phone number.

7. To collapse or expand the Team or Enterprise Directory headers, click the arrow icon.

### Logging out of Avaya Workspaces

#### About this task

When you finish work, use the following procedure to log off from Avaya Workspaces.

#### Procedure

- 1. In the Agent toolbar, click your name.
- 2. From the drop-down list, click **Finish Work**.
- 3. In the Agent toolbar, click your name.
- 4. From the drop-down list, click **Exit**.

You are logged out from Avaya Workspaces, and the exit screen appears. If single sign-on (SSO) is enabled and you want to immediately log on to Avaya Workspaces again, click **Click here if you wish to return** to return to the Activate Agent screen.

### Supervisor operations

Only supervisors can do the following:

- View agents in a team.
- · Change agent state.
- Broadcast messages to agents.

### Viewing agents in a team

#### About this task

Use this procedure to view the list of agents in Avaya Workspaces with a single click. Note that only supervisors can do this task.

When you are searching or filtering through large number of agents, Avaya Workspaces can take up to five seconds to load the table. During this time, agents can expect a decrease in performance of the dashboard.

#### Procedure

1. In the navigation pane, click the My Agents icon (\*\*).

Avaya Workspaces displays the list of agents in the team with the extensions, groups, available channels, and current status.

The color of the avatar reflects the agent state.

- 2. In the Search field, type a search query by using one of the following:
  - Name
  - ۰ID
  - State
- 3. Click the required values in the following fields:
  - channel
  - state
  - groups

For example, to search for all voice agents in a ready state, in the **channel** field, select **Voice** and in the **state** field, click **Ready**.

4. Click the arrow sign (>) to expand the agent row to see the interactions that the agent is currently working on.

You can expand maximum five agents.

Avaya Workspaces displays the list of interactions with the following details:

- Service name
- Direction
- Target
- Media type
- Time with agent
- State

### Changing agent state

#### About this task

Use this procedure to change the state of an agent in the team. Note that only a supervisor can do this task.

For example, an agent can leave or take a break while logged in to Avaya Workspaces. You can change that agent state to **Not Ready** or **Logged out** to prevent calls from being routed to the agent.

If the agent is in a state that cannot be changed, Avaya Workspaces displays a message to indicate that.

If you change the state of an agent who is active on an interaction, the agent is moved to a Pending state. When the agent closes the interaction, the agent moves to the state that you have set.

#### Before you begin

Ensure that the administrator grants the correct permissions in Avaya Control Manager so that you can change the agent state.

#### Procedure

- 1. In the navigation pane, click the My Agents icon (\*\*).
- 2. Locate the agent whose state you want to change.
- 3. Click the Status field next to the agent name.
- 4. Select the state to which the agent must be changed.

Avaya Workspaces displays the changed state and sends the agent a notification about the changed state.

### Broadcasting a message to agents

#### About this task

Use this procedure to broadcast a message to agents in Avaya Workspaces. The application displays this message as a toast notification.

Note that only supervisors can do this task.

#### Procedure

1. In the navigation pane, click the My Agents icon (x<sup>1</sup>).

Avaya Workspaces displays the list of agents in the team with the current agent status.

2. Click the Broadcast icon (

Avaya Workspaces displays the Broadcast panel.

3. Type a message, and click Send.

Avaya Workspaces displays this message as a toast to all targeted agents.

4. (Optional) To broadcast messages to specific agents, use the filters.

For example, you can select **Status** as **Ready** to view all Ready agents. If you then sent a broadcast message, Avaya Workspaces sends the message only to Ready Agents.

When you send a broadcast message, Avaya Workspaces sends the message to you too. You receive your own broadcast messages.

### **Outbound contacts in Avaya Workspaces for Elite**

Avaya Workspaces for Elite provides the functionality to handle Outbound contacts. With this functionality, agents sign in to Avaya Proactive Outreach Manager (POM) and Avaya Workspaces for Elite, and work with the Outbound contacts that they receive.

With the user interface, agents can toggle between multiple interactions. Avaya Workspaces for Elite enables seamless collaboration with customers, partners, and other users within and outside the organization. It also provides relevant information to agents securely and reliably.

For detailed information about how to handle Outbound contacts through Avaya Workspaces for Elite, see Using Avaya Workspaces for Avaya Proactive Outreach Manager.

# **Chapter 5: Customization**

This chapter provides information about customizing the layout and functioning of Avaya Workspaces. Agents or supervisors can perform these tasks.

### Changing the work mode

#### About this task

Use this procedure to change the work mode. By default, Avaya Workspaces enables the Auto in mode.

Avaya Workspaces enables the Auto in mode by default.

#### Procedure

1. In the navigation pane, click the Settings icon (x).

Avaya Workspaces displays the Settings widget.

- 2. Click the General tab.
- 3. Select one of the following:
  - Auto In to enable the Auto in mode.

In the Auto In mode, Avaya Workspaces changes the state to **Go Ready** after you end the call.

• Manual In to enable the manual in mode.

In the Manual In mode, you must change the state to **Go Ready** each time you end the call.

4. Click Save.

# Connecting to the Salesforce CRM from Avaya Workspaces

#### About this task

Use this procedure so that Avaya Workspaces can connect to the Salesforce CRM, and Avaya Workspaces users can use the address book to view Salesforce contacts.

#### Procedure

1. In the navigation pane, click the Settings icon (a).

Avaya Workspaces displays the Settings widget.

- 2. Click the **CRM** tab.
- 3. Click Login to CRM.
- 4. Enter your Salesforce user credentials.

On successful authentication, Avaya Workspaces displays a green notification in the right corner.

5. Check the address book for the list of users from Salesforce.

You have successfully configured Avaya Workspaces to connect to Salesforce.

### Configuring the agent state timer

#### About this task

Use this procedure to configure agent state timer. The agent state timer resets each time the agent changes state.

#### Procedure

1. In the navigation pane, click the Settings icon (x).

Avaya Workspaces displays the Settings widget.

- 2. Click the General tab.
- 3. In the Appearance section, select or clear the Show Agent state timer check box.
- 4. Click Save.

### Configuring the option to remove non-numeric characters

#### About this task

In the **Enter phone number** field on Agent Workspace, if you paste a number with any gaps or non-numeric characters, you must manually remove the non-numeric characters before dialing the number. Therefore, you must configure this option so that Avaya Workspaces automatically removes non-numeric characters from the phone number.

#### Procedure

1. In the navigation pane, click the Settings icon (x).

Avaya Workspaces displays the Settings widget.

- 2. Click the General tab.
- 3. In the Appearance section, select the Automatically remove non-numeric characters when pasting into the "Enter Phone Number" field check box.
- 4. Click Save.

### **Configuring desktop notification settings**

#### About this task

Use this procedure to configure desktop notification settings. The user can choose which type of notifications they receive when Avaya Workspaces is not in focus or is minimized.

#### Procedure

1. In the navigation pane, click the Settings icon (x).

Avaya Workspaces displays the Settings widget.

- 2. Click the Notifications tab.
- 3. To enable desktop notifications, select the **Desktop Notifications** check box.
- 4. If you want a desktop notification to appear when an interaction is alerting on Avaya Workspaces, select the **Alerting Interaction** check box.
- 5. If you want a desktop notification to appear when you receive messages during an interaction, select the **Incoming Messages** check box.
- 6. Click Save.

### Selecting the preferred language

#### About this task

Avaya Workspaces supports multiple languages for its user interface. Agents can select their preferred language to work in their workspaces.

#### Procedure

1. In the navigation pane, click the 🌣 icon.

The system displays the Settings widget.

- 2. Click the Language tab.
- 3. In the **Please choose your preferred language** field, select your preferred language from the following list:

| Icon           | Language               |
|----------------|------------------------|
| Deutsch        | German                 |
| English (US)   | English (US)           |
| Sepañol (LA)   | Latin American Spanish |
| Français       | French                 |
| Italiano       | Italian                |
| Português (BR) | Brazilian Portuguese   |
| Русский        | Russian                |
| ★ ▶ 中文 (简化)    | Simplified Chinese     |
| ▶ 中文 (繁體)      | Traditional Chinese    |
| 日本語            | Japanese               |

Avaya Workspaces displays all elements on the user interface in the language that you selected.

# **Chapter 6: Troubleshooting**

### Internet Explorer 11 does not display the fonts correctly

#### Solution

- 1. Open Internet Explorer 11 on your system.
- 2. On the menu bar, click **Tools > Internet Options**.
- 3. In the Internet Options dialog box, click the Security tab.
- 4. In the Select a zone to view or change security settings section, click Restricted sites.
- 5. In the **Security level for this zone** section, click **Custom level**.

The system displays the Security Settings — Restricted Sites Zone dialog box.

- 6. In the **Settings** section, click **Downloads** > **Font download**.
- 7. Click Prompt.
- 8. Click OK.
- 9. Click Apply.

### Avaya Workspaces does not display content

#### Cause

If the external web content is sourced from non-secure sources, Avaya Workspaces does not display the content. To view content that is sourced from HTTP sources when accessing the client over HTTPS, you must enable your browser to accept non-secure content.

#### Solution

Do one of the following depending on your browser:

- In Internet Explorer, accept the security alert that Avaya Workspaces displays after loading.
- In Chrome, click the icon to the right of the address bar.

# **Chapter 7: Resources**

### **Documentation**

See the following related documents at http://support.avaya.com.

| Title                                  | Use this document to:        | Audience                 |
|----------------------------------------|------------------------------|--------------------------|
| Implementing                           |                              |                          |
| Deploying Avaya Workspaces for Oceana® | Install Avaya Workspaces.    | Administrators           |
| Administering                          |                              |                          |
| Administering Avaya Workspaces for     | Administer Avaya Workspaces. | Administrators           |
| Oceana®                                |                              | Contact Center<br>Agents |
|                                        |                              | Supervisors              |

### Finding documents on the Avaya Support website

#### Procedure

- 1. Go to https://support.avaya.com.
- 2. At the top of the screen, type your username and password and click Login.
- 3. Click Support by Product > Documents.
- 4. In **Enter your Product Here**, type the product name and then select the product from the list.
- 5. In Choose Release, select an appropriate release number.
- 6. In the **Content Type** filter, click a document type, or click **Select All** to see a list of all available documents.

For example, for user guides, click **User Guides** in the **Content Type** filter. The list displays the documents only from the selected category.

7. Click Enter.

### **Avaya Documentation Portal navigation**

Customer documentation for some programs is now available on the Avaya Documentation Portal at <u>https://documentation.avaya.com</u>.

#### Important:

For documents that are not available on the Avaya Documentation Portal, click **Support** on the top menu to open <u>https://support.avaya.com</u>.

Using the Avaya Documentation Portal, you can:

- · Search for content in one of the following ways:
  - Type a keyword in the Search field.
  - Type a keyword in **Search**, and click **Filters** to search for content by product, release, and document type.
  - Select a product or solution and then select the appropriate document from the list.
- Find a document from the **Publications** menu.
- Publish a PDF of the current section in a document, the section and its subsections, or the entire document.
- Add content to your collection by using My Docs (☆).

Navigate to the My Content > My Docs menu, and do any of the following:

- Create, rename, and delete a collection.
- Add content from various documents to a collection.
- Save a PDF of selected content in a collection and download it to your computer.
- Share content in a collection with others through email.
- Receive content that others have shared with you.
- Add yourself as a watcher by using the **Watch** icon (<a>).</a>

Navigate to the **My Content > Watch list** menu, and do the following:

- Set how frequently you want to be notified, starting from every day to every 60 days.
- Unwatch selected content, all content in a document, or all content on the Watch list page.

As a watcher, you are notified when content is updated or deleted from a document, or the document is removed from the portal.

- Share a section on social media platforms, such as Facebook, LinkedIn, Twitter, and Google +.
- Send feedback on a section and rate the content.

#### 😵 Note:

Some functionality is only available when you log in to the portal. The available functionality depends on the role with which you are logged in.

### Training

The following courses are available for the Avaya Oceana<sup>®</sup> Solution program.

| Course<br>code | Course title                                                                          | Delivery Type                   |
|----------------|---------------------------------------------------------------------------------------|---------------------------------|
|                | Fundamental - Technical Delta Cou                                                     | irses                           |
| 21160W         | Avaya Oceana <sup>®</sup> Fundamentals                                                | Web-based Training              |
| 21140W         | Avaya Oceana <sup>®</sup> and Avaya Analytics <sup>™</sup> R 3.6<br>Technical Delta   | Web-based Training              |
|                | Implementation Courses                                                                |                                 |
| 74150V         | Integrating Avaya Oceana®                                                             | Virtual Instructor-Led Training |
| 74550V         | Supporting Avaya Oceana®                                                              | Virtual Instructor-Led Training |
| 74350V         | Integrating and Supporting Avaya Analytics <sup>™</sup> for Avaya Oceana <sup>®</sup> | Virtual Instructor-Led Training |
|                | Administration Courses                                                                |                                 |
| 24320W         | Administering Avaya Oceana <sup>®</sup> Basics                                        | Web-based Training              |
| 24300V         | Administering Avaya Oceana <sup>®</sup> Channels                                      | Virtual Instructor-Led Training |
| 24310W         | Administering Avaya Analytics <sup>™</sup> for Avaya Oceana <sup>®</sup>              | Web-based Training              |
|                | End User Courses                                                                      |                                 |
| 24020W         | Using Avaya Oceana <sup>®</sup> Workspaces for Agents                                 | Web-based Training              |
| 24040W         | Using Avaya Oceana <sup>®</sup> Workspaces for Supervisors                            | Web-based Training              |
|                | Developer Courses                                                                     |                                 |
| 24100W         | Developing Customer Applications for Avaya Oceana <sup>®</sup>                        | Web-based Training              |
| 24150W         | 24150W - Customizing the Avaya Workspaces <sup>®</sup><br>Framework                   | Web-based Training              |
| Design Courses |                                                                                       |                                 |
| 34200W         | Avaya Oceana <sup>®</sup> Solutions Design Fundamentals                               | Web-based Training              |
| 34800W         | Designing the Avaya Oceana® Solution                                                  | Web-based Training              |
|                | Sales Courses                                                                         |                                 |
| 41410W         | Selling Avaya Oceana®                                                                 | Web-based Training              |

Table continues...

| Course<br>code | Course title                                                                  | Delivery Type      |
|----------------|-------------------------------------------------------------------------------|--------------------|
| 41490W         | What's New for Sales: Avaya<br>Oceana <sup>®</sup>                            | Web-based Training |
| 41480W         | The Basics of Cost Justification and Selling Oceana Using the Oceana ROI Tool | Web-based Training |
| 41400W         | Selling Avaya Analytics <sup>™</sup> Strategy and Positioning<br>Overview     | Web-based Training |
| 41020W         | Avaya Oceana and Analytics Solutions Product<br>Information Documents (Sales) | Web-based Training |
| 4785W          | Avaya Oceana Remote Agent Solution                                            | Web-based Training |
| 4789W          | Avaya Oceana: The Customer Experience                                         | Web-based Training |
| 4794W          | Avaya Oceana: The Agent Experience                                            | Web-based Training |
| 4795W          | Avaya Oceana: The Management Experience                                       | Web-based Training |
| 4877W          | Avaya Oceana Solution for Financial Services: Car<br>Loan Use Case            | Web-based Training |

### Support

Go to the Avaya Support website at <u>https://support.avaya.com</u> for the most up-to-date documentation, product notices, and knowledge articles. You can also search for release notes, downloads, and resolutions to issues. Use the online service request system to create a service request. Chat with live agents to get answers to questions, or request an agent to connect you to a support team if an issue requires additional expertise.

### Using the Avaya InSite Knowledge Base

The Avaya InSite Knowledge Base is a web-based search engine that provides:

- · Up-to-date troubleshooting procedures and technical tips
- · Information about service packs
- Access to customer and technical documentation
- Information about training and certification programs
- · Links to other pertinent information

If you are an authorized Avaya Partner or a current Avaya customer with a support contract, you can access the Knowledge Base without extra cost. You must have a login account and a valid Sold-To number.

Use the Avaya InSite Knowledge Base for any potential solutions to problems.

- 1. Go to http://www.avaya.com/support.
- Log on to the Avaya website with a valid Avaya user ID and password. The system displays the Avaya Support page.
- 3. Click Support by Product > Product Specific Support.
- 4. In Enter Product Name, enter the product, and press Enter.
- 5. Select the product from the list, and select a release.
- 6. Click the **Technical Solutions** tab to see articles.
- 7. Select relevant articles.

## Index

#### Α

| adding agent                              | . 21        |
|-------------------------------------------|-------------|
| address book                              |             |
| using                                     | . 22        |
| agent                                     | 17          |
| adding agent                              | 21          |
| Auto answer                               | 19          |
| calling supervisor                        | 22          |
| changing agent states                     | . 18        |
| inbound interactions                      | . 19        |
| logging in                                | . <u>17</u> |
| logging out                               | <u>23</u>   |
| making call                               | <u>19</u>   |
| transferring interaction                  | <u>20</u>   |
| voice interaction card                    | <u>20</u>   |
| agent states                              | <u>14</u>   |
| agent state summary                       | <u> 10</u>  |
| agent state timer                         | <u>28</u>   |
| Agent Workspace                           |             |
| field descriptions                        | <u>11</u>   |
| Agent Workspace page                      |             |
| agent toolbar                             | <u>10</u>   |
| key areas                                 | <u>10</u>   |
| Auto answer                               | <u>19</u>   |
| Auto In                                   | . <u>27</u> |
| Avaya support website support             | <u>35</u>   |
| Avaya Workspaces does not display content | . <u>31</u> |

#### В

| broadcasting message | • <u>26</u> |
|----------------------|-------------|
|----------------------|-------------|

### С

| calling supervisor        | 22        |
|---------------------------|-----------|
| certificate issue         |           |
| certificate issue on IE11 |           |
| changes in this release   |           |
| changing agent state      | 25        |
| changing agent states     | 18        |
| checklist setting up      | 9         |
| click to call             | <u>2</u>  |
| collection                |           |
| delete                    | 22        |
|                           |           |
|                           | <u>33</u> |
| generating PDF            | <u>33</u> |
| sharing content           | <u>33</u> |
| conference                | <u>21</u> |
| consult                   |           |
| content                   |           |
| publishing PDF output     |           |
| searching                 |           |
|                           |           |

| content (continued)  |           |
|----------------------|-----------|
| sharing              | <u>33</u> |
| watching for updates | <u>33</u> |
| Customization        | <u>27</u> |

### D

| desktop notifications |  |
|-----------------------|--|
| documentation portal  |  |
| finding content       |  |
| navigation            |  |

### F

| field descriptions                      |
|-----------------------------------------|
| Agent Workspace11                       |
| finding content on documentation portal |

#### Н

I

| hold | I | <u>21</u> |
|------|---|-----------|
|------|---|-----------|

| IE11                  | 31        |
|-----------------------|-----------|
| inbound interactions  |           |
| InSite Knowledge Base |           |
| interaction area      |           |
| interaction widgets   | <u>10</u> |

#### Κ

| keyboard shortcuts 15 | 5 |
|-----------------------|---|
|-----------------------|---|

### L

| logging | in  | <u>17</u> |
|---------|-----|-----------|
| logging | out | <u>23</u> |

#### Μ

| making call | 19        |
|-------------|-----------|
| Manual In   |           |
| My Docs     | <u>33</u> |

#### Ν

| navigation menu        | <u>10</u>   |
|------------------------|-------------|
| non-numeric characters | . <u>29</u> |

#### 0

| operations | . 17     |
|------------|----------|
| overview   | <u>8</u> |

#### Ρ

| POM enhancements |   | 7 |
|------------------|---|---|
|                  | - | - |

#### R

| related documentation3 | 2 |
|------------------------|---|
|------------------------|---|

### S

| searching for content | <u>33</u>   |
|-----------------------|-------------|
| selecting             |             |
| language              | . <u>30</u> |
| sharing content       | 33          |
| supervisor            | 24          |
| broadcasting message  | 26          |
| changing agent state  | 25          |
| viewing agents        | .24         |
| supervisor operations | 24          |
| support               | 35          |
|                       |             |

### Т

| training                 | <u>34</u> |
|--------------------------|-----------|
| transfer                 | <u>21</u> |
| transferring interaction | <u>20</u> |

#### V

| viewing agents         | 24              |
|------------------------|-----------------|
| voice interaction card | <mark>20</mark> |

#### W

| watch list |  |
|------------|--|
| work mode  |  |
| Auto In    |  |
| Manual In  |  |